# Download Recorded Zoom Lectures and Set up in YouTube Account

While LMS, helps you in sharing your recorded lectures, course outline, weekly calendar, study notes, and Power Point presentations as well as quizzes and assignments. The lack of your actual presence will be compensated greatly by using "You Tube Live streaming".

The step-by-step instructions mentioned below will help you:

Download recorded lectures from Zoom cloud

Create, login and update:

- You Tube Account
- You Tube Channel
- You Tube Playlist

**S.T.A.I.R.S.** will facilitating UMT faculty and students in the transition to digital learning from the traditional format of learning.

# How to Download Recorded Lectures from Cloud

### Step 1:

Open your Zoom account and go to "Recordings"

|                            | NS & PRICING CONTACT SALES | SCHEDULE A MEETING JOIN A MEETING                                                        | HOST A MEETING - |
|----------------------------|----------------------------|------------------------------------------------------------------------------------------|------------------|
| Profile<br>Meetings        | CONNECTED<br>STavIRS       | S.T.A.I.R.S. (UMT-CONNECTED) Department EUMT Job Title Faculty Students Support Helpdesk | Edit             |
| Recordings                 | Change Delete              | Location Lahore<br>Account No. 53680039                                                  |                  |
| Account Profile<br>Reports | Personal Meeting ID        | 515-470-2220<br>https://zoom.us/j/5154702220<br>× Use this ID for instant meetings       | Edit             |
|                            | Personal Link              | Not set yet.                                                                             | Customize        |

#### Step 2:

On the particular lectures you want to download in your system,

- Click "More"
- Select "**Download**" form the drop-down menu

| SOLUTIONS -                             | PLANS & PRI | CING CONTACT SALES                   |             | SCHEDULE A MEETIN       | G JOIN A MEETING | HOST A MEETING  |
|-----------------------------------------|-------------|--------------------------------------|-------------|-------------------------|------------------|-----------------|
|                                         |             | ZOOM + LMS Integration Training 24x7 | 864-317-369 | Apr 9, 2020 10:24<br>AM | 5 Files (117 MB) | Share<br>More - |
| Attend Live Training<br>Video Tutorials |             | ZOOM + LMS Integration Training 24x7 | 864-317-369 | Apr 8, 2020 12:08<br>PM | 5 Files (4 MB)   | Share<br>More - |
| Knowledge Base                          |             | ZOOM + LMS Integration Training 24x7 | 864-317-369 | Apr 7, 2020 12:06<br>PM | 9 Files (488 MB) | Share<br>More - |
|                                         |             | ZOOM + LMS Integration Training 24x7 | 864-317-369 | Apr 6, 2020 11:56<br>PM | 3 Files (3 MB)   | Share<br>More - |
|                                         |             | ZOOM + LMS Training Session (24X7)   | 579-729-834 | Apr 4, 2020 11:59<br>PM | 2 Files (407 KB) | Share<br>More - |

### Step 3:

Click on "Allow"

| zoom.us wants to     | >           |                                      |                                                                                                    | REQUEST A DEMO 1               | 888.799.0125 RESOURCES - | SUP |
|----------------------|-------------|--------------------------------------|----------------------------------------------------------------------------------------------------|--------------------------------|--------------------------|-----|
|                      | w Bock      | CONTACT SALES                        |                                                                                                    | SCHEDULE A MEETING JOIN A      | MEETING HOST A MEETING   | 5 • |
|                      | Z           | DOM + LMS Integration Training 24x7  | 864-317-369                                                                                                    | Apr 9, 2020 10:24 5 Files (11  | 7 MB) Share              |     |
|                      |             |                                      |                                                                                                    | АМ                             | More -                   |     |
| Attend Live Training | = z         | DOM + LMS Integration Training 24x7  | 864-317-369                                                                                                    | Apr 8, 2020 12:08 5 Files (4 N | AB) Share                |     |
| Video Tutorials      |             |                                      |                                                                                                    | PM                             | More -                   |     |
| Knowledge Base       | <b>Z</b> 00 | ZOOM + LMS Integration Training 24x7 | <ul> <li>(7 864-317-369 Apr 7, 20 PM</li> <li>(7 864-317-369 Apr 6, 20 PM</li> <li>(7 864-317-369 PM</li> </ul> | Apr 7, 2020 12:06 9 Files (48  | 8 MB) Share              |     |
|                      |             |                                      |                                                                                                    | PM                             | More -                   |     |
|                      | 🔲 Z(        | DOM + LMS Integration Training 24x7  |                                                                                                    | Apr 6, 2020 11:56 3 Files (3 M | AB) Share                |     |
|                      |             |                                      |                                                                                                    | PM                             | More -                   |     |
|                      | = z         | DOM + LMS Training Session (24X7)    | 579-729-834                                                                                                    | Apr 4, 2020 11:59 2 Files (40  | 7 KB) Share              |     |
|                      |             |                                      |                                                                                                    | PM                             | More -                   |     |
|                      |             |                                      |                                                                                                    |                                | Download (2 files)       | Hel |

### Step 4:

Click on "Show in folder" as highlighted in the figure below

|                      | PLANS & PR       | CING CONTACT SALES                   |             | SCHEDULE A MEETING JOIN A MEETIN   | NG HOST A MEETING - |
|----------------------|------------------|--------------------------------------|-------------|------------------------------------|---------------------|
|                      |                  | ZOOM + LMS Integration Training 24x7 | 864-317-369 | Apr 9, 2020 10:24 5 Files (117 MB) | Share               |
|                      |                  |                                      |             | AM                                 | More -              |
| Attend Live Training |                  | ZOOM + LMS Integration Training 24x7 | 864-317-369 | Apr 8, 2020 12:08 5 Files (4 MB)   | Share               |
| Video Tutorials      |                  |                                      |             | PM                                 | More -              |
| Knowledge Base       |                  | ZOOM + LMS Integration Training 24x7 | 864-317-369 | Apr 7, 2020 12:06 9 Files (488 MB) | Share               |
|                      |                  |                                      |             | PM                                 | More -              |
|                      |                  | ZOOM + LMS Integration Training 24x7 | 864-317-369 | Apr 6, 2020 11:56 3 Files (3 MB)   | Share               |
|                      |                  |                                      |             | PM                                 | More -              |
| Open                 |                  | OOM + LMS Training Session (24X7)    | 579-729-834 | Apr 4, 2020 11:59 2 Files (407 KB) | Share               |
| nope ope             | the of this type |                                      |             | PM                                 | More -              |

### Step 4:

Your recorded lecture is now downloaded in your computer from the Zoom cloud.

|                      | PLANS & PRICING | ↓     ↓     ↓       File     Home     Sh | nare View Mu                          | Play Downloads                              |                                       |                                        | - 0                       | ×.   |
|----------------------|-----------------|------------------------------------------|---------------------------------------|---------------------------------------------|---------------------------------------|----------------------------------------|---------------------------|------|
|                      | C ZOC           | Pin to Quick Copy Pas<br>access          | Cut<br>Copy path<br>Te Paste shortcut | Move Copy<br>to to                          | ame New folder                        | Properties                             | Select all<br>Select none |      |
|                      |                 | Clipbo                                   | ard                                   | Organize                                    | New                                   | Open                                   | Select                    |      |
| Attend Live Training | - 700           | ← → × ↑ ↓ >                              | This PC > Local Disk                  | (C:) > Users > Haier > Dor                  | wnloads >                             | v ひ Search D                           | lownloads                 | Q    |
| Video Tutorials      |                 | 📕 docs<br>🕳 Local Disk (D:)              | ▲ Name                                |                                             | Date modified                         | Туре                                   | Size                      | ^    |
| Knowledge Base       | ZOC             | UMT drafts                               | GMT202004                             | 04-190142_ZOOMLMS                           | 4/11/2020 3:03 PM                     | M4A File                               | 56 KB                     | 1    |
|                      |                 | This PC                                  | Frequently A                          | VEEK (24)<br>Ask Questions for Participants | 4/9/2020 9:14 PM                      | PDF File                               | 745 KB                    |      |
|                      | ZOC             | 3D Objects                               | SECTION-D-                            | UMT-How_To_Embed_Your<br>_864317369 (5)     | 4/9/2020 12:28 AM<br>4/8/2020 9:53 PM | Microsoft Word I<br>Microsoft Excel C  | D 5,716 KB<br>C 5 KB      |      |
|                      |                 | Documents                                | participants                          | _864317369 (4)<br>ordings (1)               | 4/8/2020 9:19 PM<br>4/8/2020 7:42 PM  | Microsoft Excel C<br>Microsoft Excel C | 2 5 KB<br>2 1 KB          |      |
|                      | ZOC             | Music                                    | Zi zoomus_rec                         | ordings<br>ner for halves and quarters (1)  | 4/8/2020 7:41 PM<br>4/8/2020 6:14 AM  | Microsoft Excel C<br>Microsoft Word I  | 2 1 КВ<br>D 15 КВ         |      |
|                      |                 | Pictures                                 | 😨 wednesday                           | task Quarters and halves (1)                | 4/8/2020 6:13 AM                      | Microsoft Power                        | P 292 KB                  |      |
|                      |                 | Videos                                   | participants                          | _864317369 (2)                              | 4/7/2020 11:32 PM                     | Microsoft Excel C                      | ткв<br>С ткв              | Inte |

# How to Upload Recorded Lectures on YouTube

#### Step 1:

Click on "Upload Video" as shown in the highlighted area.

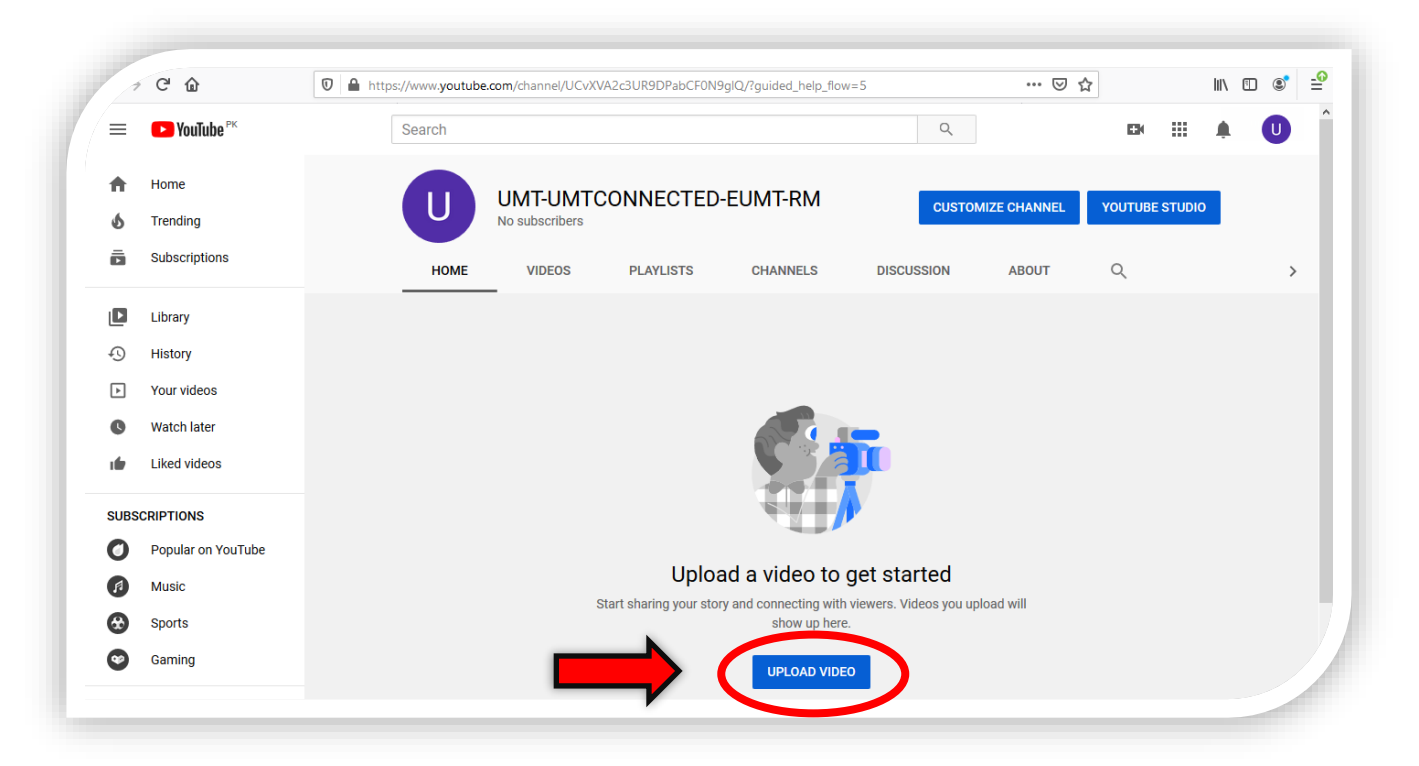

#### Step 2:

Click on "**Learn More**" as shown below if you want to explore it further other move towards step 14.

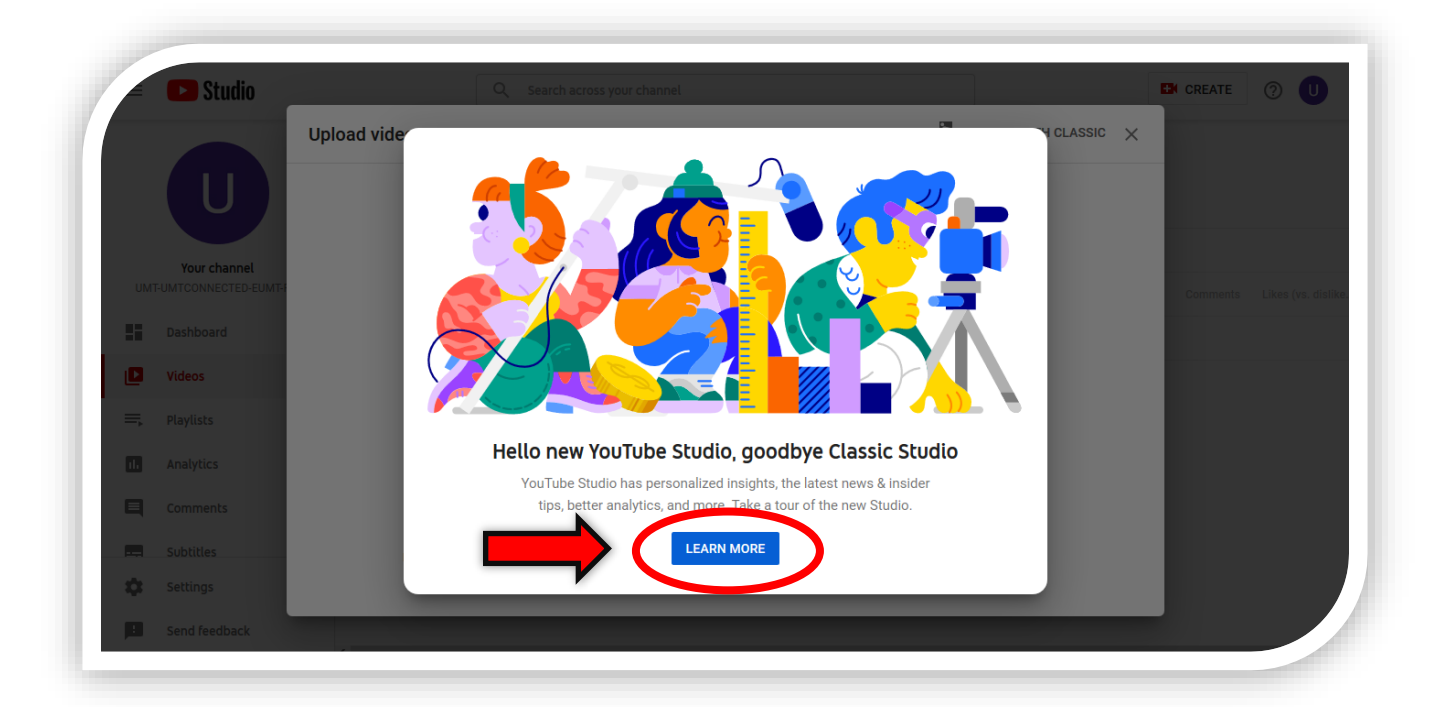

### Step 3:

Click on "Select File" to upload a video.

| ≡     | 🕒 Studio            | Q Search across your channel                                                                 | E                                                                                                    | CREATE | 0 |
|-------|---------------------|----------------------------------------------------------------------------------------------|----------------------------------------------------------------------------------------------------|--------|---|
|       |                     | Upload video                                                                                 | $\mathbb{Z}$ upload with classic $	imes$                                                                              |        |   |
|       |                     |                                                                                              |                                                                                                    |        |   |
|       | U                   |                                                                                              |                                                                                                    |        |   |
|       | Your channel        |                                                                                              |                                                                                                    |        |   |
| 01411 | POWICONNECTED-LOWIN |                                                                                              | <b>1</b>                                                                                                    |        |   |
| H     | Dashboard           |                                                                                              |                                                                                                    |        |   |
|       | Videos              | Drag and drag                                                                                | a file you want to unload                                                                                             |        |   |
| ≡,    | Playlists           | Your video will 1                                                                            | e private until you publish it                                                                                        |        |   |
| 11.   | Analytics           |                                                                                              |                                                                                                    |        |   |
|       | Comments            |                                                                                              |                                                                                                    |        |   |
|       | Subtitles           |                                                                                              |                                                                                                    |        |   |
| *     | Settings            | By submitting your videos to YouTube, you acknowledge th<br>Please be sure not to violate of | at you agree to YouTube's Terms of Service and Community Guidelines.<br>hers' copyright or privacy rights. Learn more |        |   |
| ~     | Settings            |                                                                                              |                                                                                                    |        |   |

### Step 4:

"Open" that specific file you want to upload.

| Jpload                       |                                        |                           | ×                    | ibe 🗙 https://studio.yc 🖋 🗙 🌀 youtube sign i        | n 🗙 🕒 Channel videos 🗙 | + -      | o ×              |
|------------------------------|----------------------------------------|---------------------------|----------------------|-----------------------------------------------------|------------------------|----------|------------------|
| > · 🛧 🗔 > This               | s PC > Desktop v                       | 5 Search Desktop          | م                    | F0N9glQ/videos/upload?d=ud&filter=[]&sort=          | … ⊠ ☆                  | ⊻ III\   | 1 🔹 🖆            |
| Organize 👻 New folder        | r                                      | 8==                       | - 🔳 🕐                |                                                     |                        |          |                  |
| A Ouick access               | Name                                   | Date modified             | Туре                 |                                                     |                        | CREATE   | 0 U              |
| Deciston d                   | 🔜 Anam Rashad                          | 2/19/2020 3:46 PM         | File folder          | 23                                                  |                        |          |                  |
|                              | Contact 4 .E2                          | 2/25/2020 12:14 PM        | Microsoft Ex+        | N. UPLO                                             | DAD WITH CLASSIC X     |          |                  |
| Uownloads 🖈                  | 🖬 Contact 6. E2                        | 2/25/2020 12:31 PM        | Microsoft Exe        |                                                     |                        |          |                  |
| 🗄 Documents 🖈                | Doc2 (AutoRecovered)                   | 3/6/2020 3:19 PM          | Microsoft Wo         |                                                     |                        |          |                  |
| 📰 Pictures 🛛 🖈               | Doc2                                   | 3/5/2020 7:31 PM          | Microsoft Wo         |                                                     |                        |          |                  |
| 👌 Music                      | 😰 eUMT_Progress_English Immersion 1_AA | 2/21/2020 11:31 AM        | Microsoft Ex+        |                                                     |                        |          |                  |
| Screenshots                  | 😰 eUMT_Progress_English Immersion 1_AA | 2/21/2020 11:26 AM        | Microsoft Exe        |                                                     |                        |          |                  |
| Videos                       | 🖬 images                               | 3/4/2020 7:29 PM          | JFIF File            |                                                     |                        |          |                  |
|                              | 🔗 Microsoft Edge                       | 12/26/2019 12:21 PM       | Shortcut             |                                                     |                        |          |                  |
| <ul> <li>OneDrive</li> </ul> | Sections graphs                        | 3/10/2020 2:04 PM         | Microsoft Exe        |                                                     |                        | Comments | Likes (vs. disli |
| This PC                      | Sections Weekly graphs graphs(AutoRec  | 3/12/2020 9:09 AM         | Microsoft Exe        |                                                     |                        |          |                  |
|                              | Sections Weekly graphs graphs          | 3/5/2020 5:18 PM          | Microsoft Ex 🗸       |                                                     |                        |          |                  |
| 🔿 Network 🛛 👻                | <                                      |                           | >                    |                                                     |                        |          |                  |
| File na                      | me:                                    | ✓ All Files               | ~                    |                                                     |                        |          |                  |
|                              |                                        | Open                      | Cancel               | e you want to upload                                |                        |          |                  |
|                              |                                        |                           |                      | otil you publish it                                 |                        |          |                  |
| . Inclution                  |                                        |                           |                      |                                                     |                        |          |                  |
| In Anatytics                 |                                        |                           | SELE                 | CT FILE                                             |                        |          |                  |
| _                            |                                        |                           |                      |                                                     |                        |          |                  |
| Comments                     |                                        |                           |                      |                                                     |                        |          |                  |
|                              |                                        |                           |                      |                                                     |                        |          |                  |
|                              | By submitting your                     | videos to YouTube, you ac | knowledge that yo    | u agree to YouTube's Terms of Service and Community | Guidelines.            |          |                  |
|                              |                                        | Please be sure no         | t to violate others' | copyright or privacy rights. Learn more             |                        |          |                  |
| Settings                     |                                        |                           |                      |                                                     |                        |          |                  |
|                              |                                        |                           |                      |                                                     |                        |          |                  |
|                              |                                        |                           |                      |                                                     |                        |          |                  |

### Step 5:

Enter the video title in the circled area in the following format:

#### Week1-Chapter name

| = (         | Studio      |                                        | Q Search across your chann | nel          |                                          |            | EN CR    | EATE   | 0              |
|-------------|-------------|----------------------------------------|----------------------------|--------------|------------------------------------------|------------|----------|--------|----------------|
|             |             | Week1-Introductio                      | n to Biochemistry          |              | Savin                                    | ng draft 撬 | ×        |        |                |
|             | (U)         | 1 Details                              | 2 Video elements           | 3 Visibility |                                          |            |          |        |                |
|             |             | Details                                |                            |              |                                          |            | ^        |        |                |
| U           | Your change | Title (required)<br>Week1-Introduction | n to Biochemistry          |              | 49                                       | S.P        | Co       | mments | Likes (vs. dis |
|             | Dashboard   |                                        |                            | 34/100       | D Str                                    |            | - 18     |        | EDIT DRA       |
|             | Videos      | Description (?)                        |                            |              |                                          | R          |          |        |                |
| <b>≕,</b> F | Playlists   | Tell viewers about                     | your video                 |              | ► ■) 0:00 / 0:14                         | • 0        | - 10     | <      | >              |
| . 4         | Analytics   |                                        |                            |              | Video link<br>https://youtu.be/EqwLoN-wf | eo 🗋       |          |        |                |
|             | Comments    |                                        |                            |              | Filename<br>VID-20200312-WA0056.mp4      |            |          |        |                |
| <b>m</b> s  | Subtitles   | Thumbnail                              |                            |              |                                          |            | <b>.</b> |        |                |
| *           | Settings    |                                        |                            |              |                                          |            |          |        |                |

#### Step 6:

Scroll down and click on "Select" option as shown in the highlighted area.

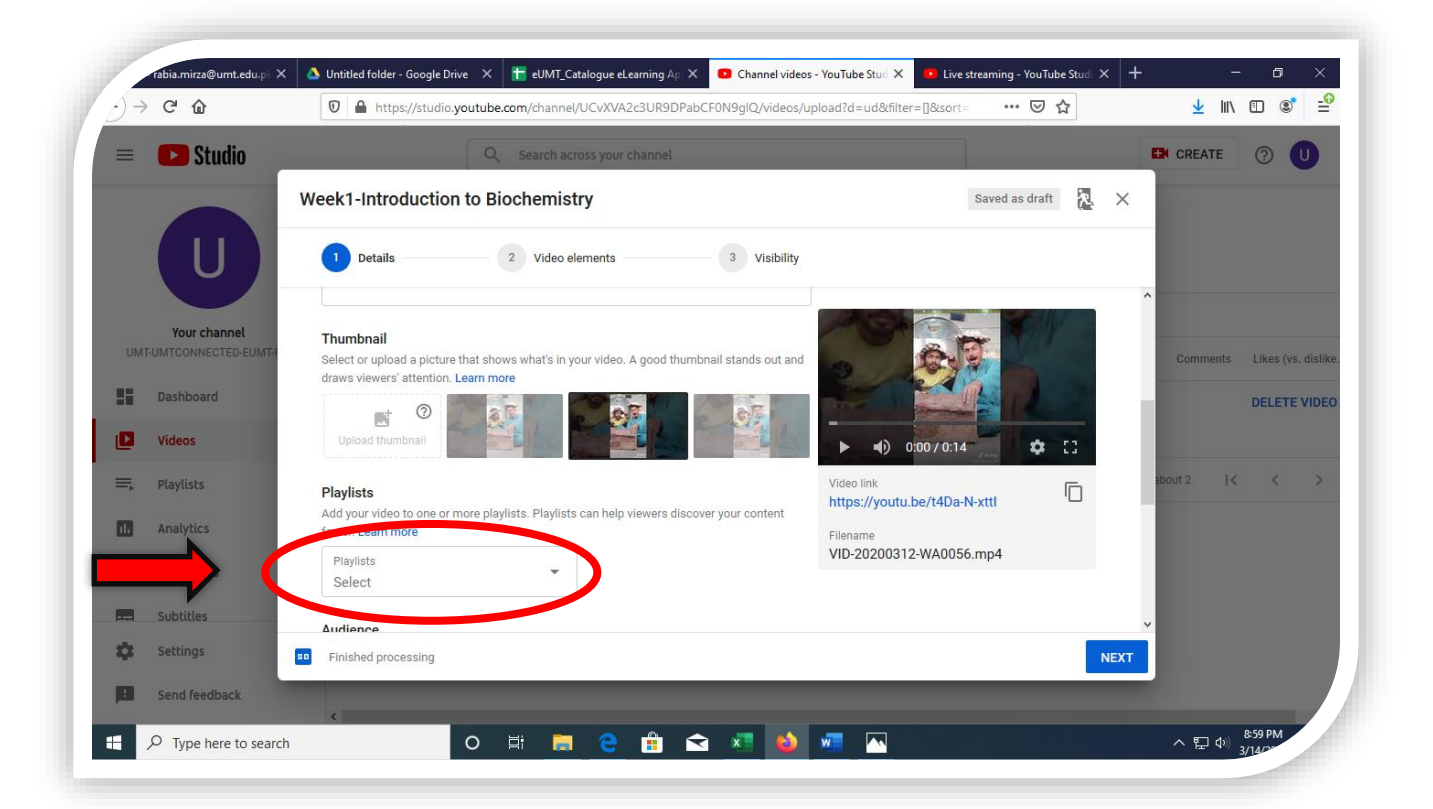

#### Step 7:

Click on "Create Playlist"

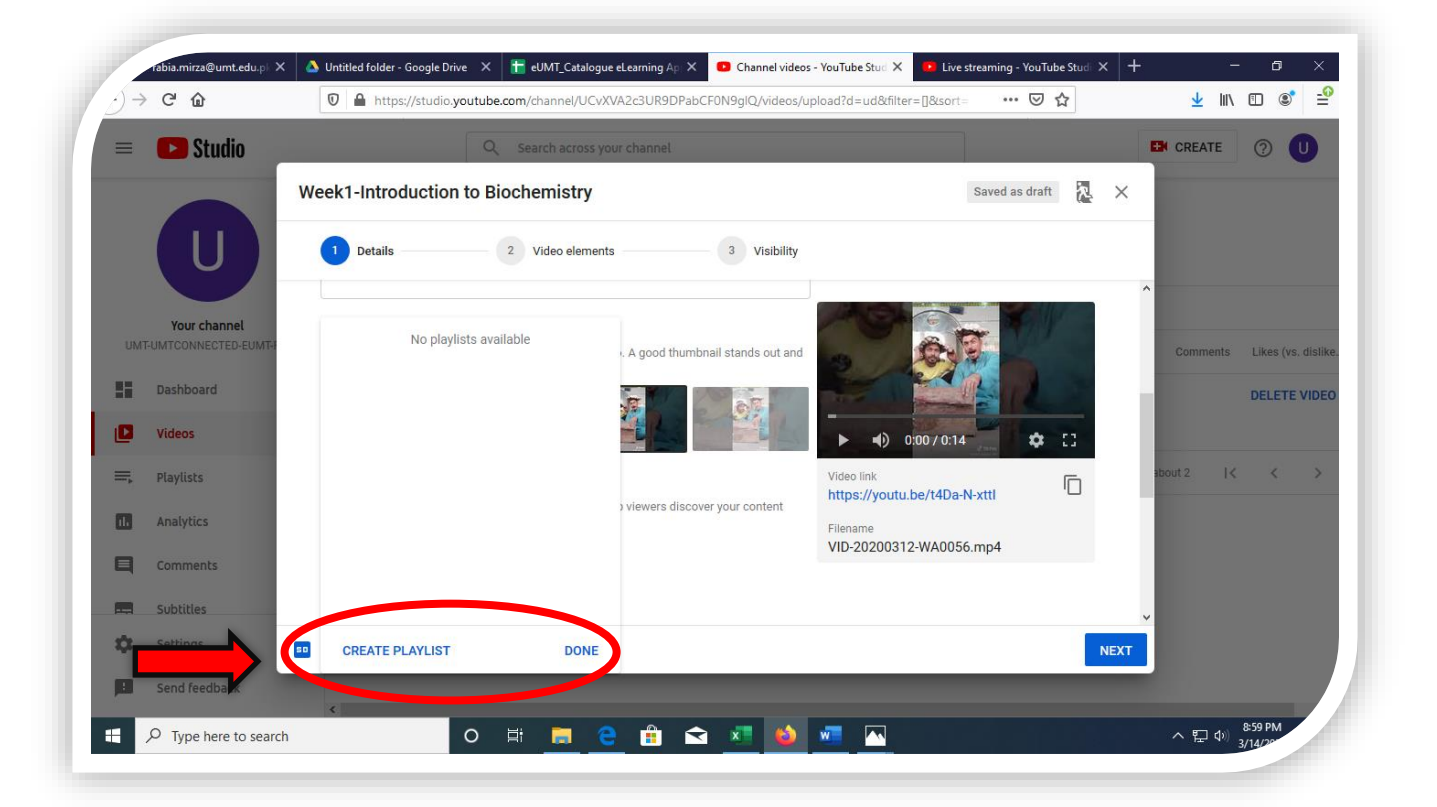

#### Step 8:

Select the playlist title in the following format:

#### Course Code-Course Name-Semester

> Select **"Unlisted"** as shown in the highlighted area

| 😑 🕒 Studio 🔄                            | Q Search across y                   | our channel                                                     |                                                  | CREATE                |
|-----------------------------------------|-------------------------------------|-----------------------------------------------------------------|--------------------------------------------------|-----------------------|
|                                         | Week1-Introduction to Biochemistry  |                                                                 | Saved as draft                                   | è ×                   |
|                                         | 1 Details 2 Video elemen            | ts 3 Visibility                                                 |                                                  |                       |
| Your channel<br>UMT-UMTCONNECTED-EUMT-F | Playlists<br>No playlists available | '> viewers discover your content                                |                                                  | Comments Likes (vs. s |
| Dashboard<br>Videos                     | Title (renuired)                    |                                                                 | ► •() 0:00/0:14                                  | EDIT D                |
| =, Playlists                            | SD101-English Immersion-Spring2020  | ply with the Children's Online required to tell us whether your | Video link https://youtu.be/EqwLoN-wfeo Filename | I< < >                |
| Comments                                | Public                              |                                                                 | VID-20200312-WA0056.mp4                          |                       |
| Subtitles                               | Private                             | won't be available on videos<br>tids are more likely to be      |                                                  | ~                     |
| Settings                                |                                     |                                                                 |                                                  | NEXT                  |

#### Step 9:

Scroll down and select "Yes, it's made for kids"

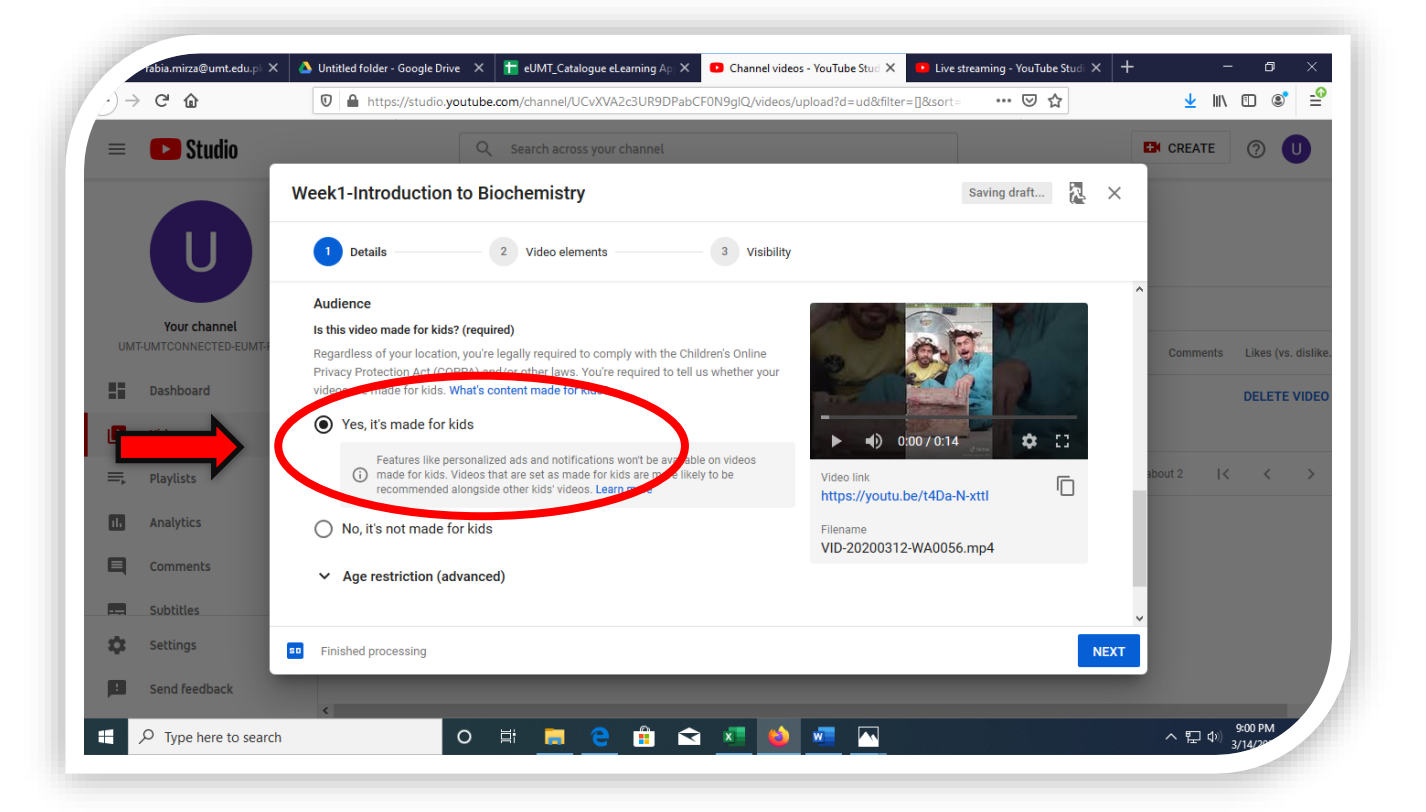

#### **Step 10:**

Click on "Age Restriction" and then Select the category "No, don't restrict my video to viewers over 18 only"

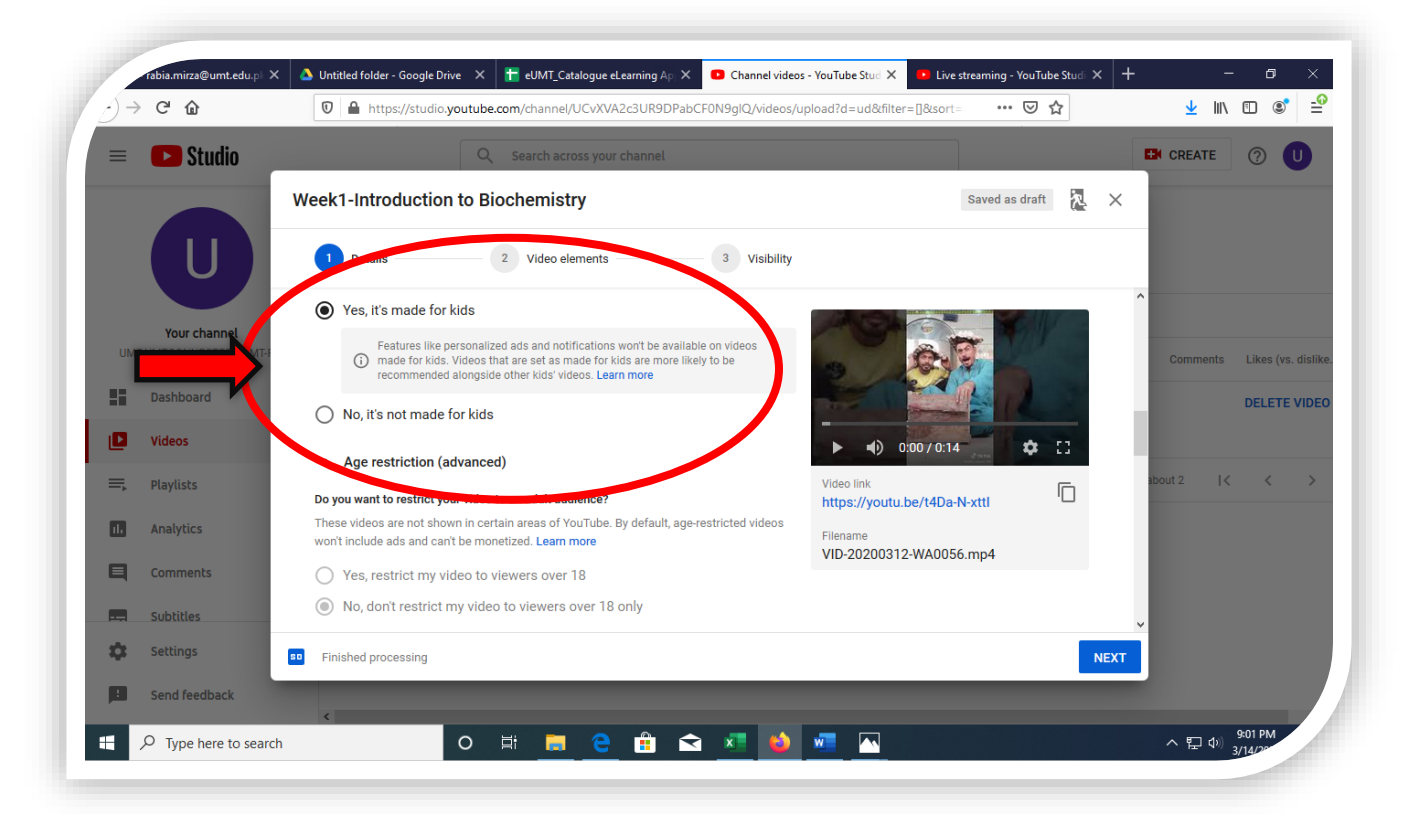

#### **Step 11:**

#### Click on "More Options"

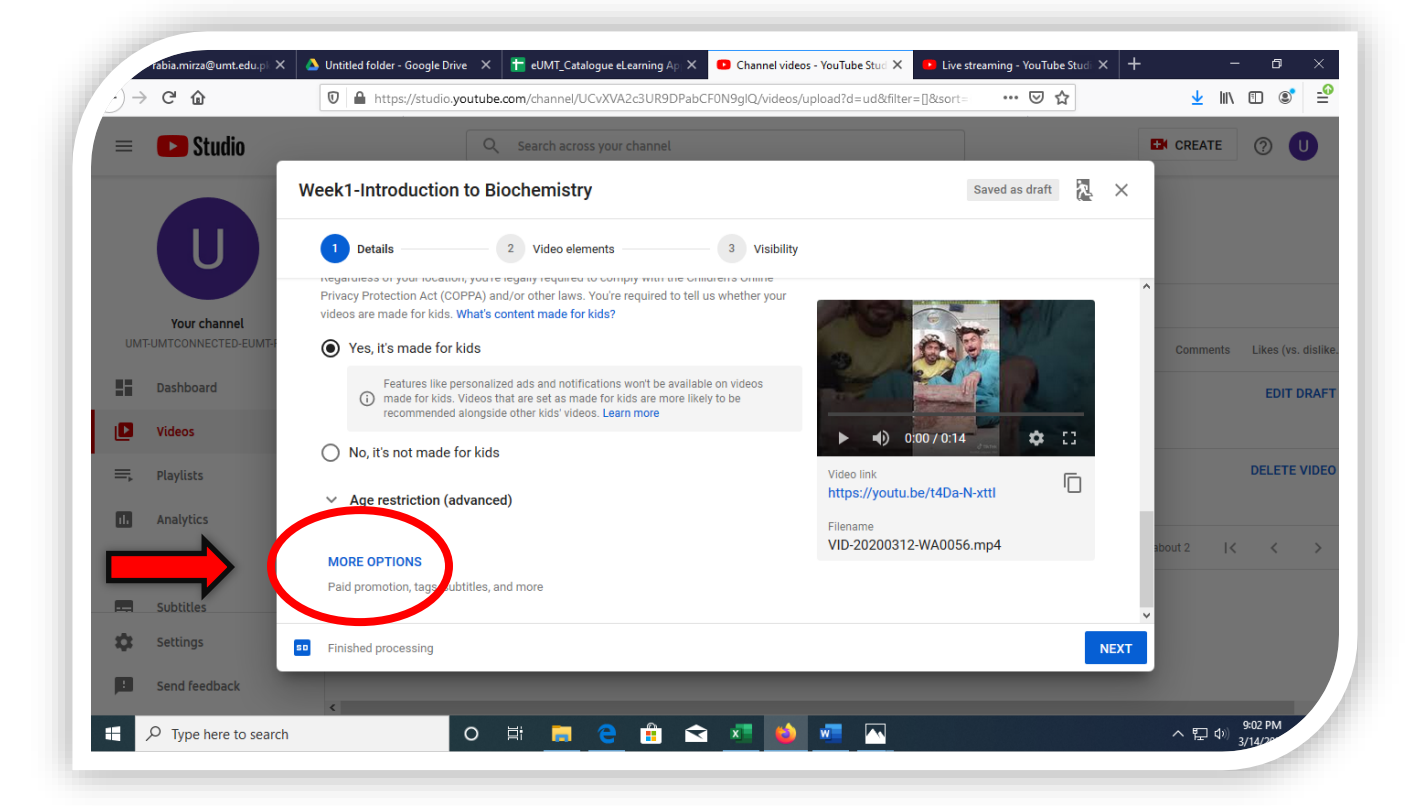

#### Step 12:

🝐 Untitled folder - Google Drive 🗙 📙 eUMT\_Catalogue eLearning Ap 🗴 🖸 Channel videos - YouTube Stud X 💶 Live streaming - YouTube Stu irza@umt.edu. /) → C @ 0 🔒 https://studio.youtube.com/channel/UCvXVA2c3UR9DPabCF0N9glQ/videos/upload?d=ud&filter=[]&sort ... ⊠ ☆ ⊻ II\ 🗉 📽 🖆 Studio CREATE ? U Week1-Introduction to Biochemistry Saved as draft 🛛 🔭 🗙 IJ 1 Details 3 Visibility 2 Video elements Abw embedding 🖌 Р nd notify subscribers Your channel Category Add your video to a category so viewers can find it EDIT DRAF People & Blogs Þ **\$** [] 0:00/0:14 DELETE VIDEO Playlists and ratings Ū https://youtu.be/t4Da-N-xttl Comments are disabled for this video. Learn more ıl. Analytics Comment visibility Sort by Filename -VID-20200312-WA0056.mp4 Disable comments Тор Show how many viewers like and dislike this video ----Ż. Settings Finished processing : Send feedback o 🖽 🚍 🤤 🏦 🐋 🗷 🐞 🜌 🗠 へ 臣 (4) 9:06 PM 3/14/28  $\mathcal P$  Type here to search 

Click on the category as shown in the highlighted area

### Step 13:

- Click on "Education" to select the category
- Click on "Next" to proceed further

| =  | Studio             | Gaming<br>People & Blogs | Â.                      | icross your channel         |                                                                                                    |                                                                                                    | CREATE         | 0          |
|----|--------------------|--------------------------|-------------------------|-----------------------------|----------------------------------------------------------------------------------------------------|----------------------------------------------------------------------------------------------------|----------------|------------|
|    |                    | We Comedy                | 15                      | stry                        |                                                                                                    | Saved as draft                                                                                                    | × .            |            |
|    |                    | Entertainment            |                         |                             |                                                                                                    |                                                                                                    |                |            |
|    |                    | News & Politics          | c                       | elements 3                  | Visibility                                                                                                    |                                                                                                    |                |            |
|    |                    | Howto & Otyle            |                         |                             |                                                                                                    | Chinese and a series of the series of the se | ^              |            |
|    | Met                | Education                | n                       | ot <sup>p</sup> subscribers | 1 Car                                                                                                    |                                                                                                    |                |            |
|    | UMTCONFECTED-EUMT- | Julence a reconne        | 10g)                    |                             | 100                                                                                                    |                                                                                                    | Comments       | Likes (vs. |
| H  | Dashboard          | Nonprofits & Acti        | rism ir                 | nd it more easily           | and the second second s |                                                                                                    |                | EDIT D     |
|    |                    | People & Blogs           | -                       |                             |                                                                                                    |                                                                                                    |                | LDIT D     |
|    | Videos             | T copie a biogo          |                         |                             | ▶ ◄) 0:0                                                                                                    | 0/0:14 🔅 []                                                                                                    |                |            |
| ₹. | Playlists          | Comments and ratin       | IS                      |                             | Video link                                                                                                    | 6                                                                                                    |                | DELETE     |
|    |                    | Comments are disabled    | for this video. Learn m | nore                        | https://youtu.be                                                                                                    | e/t4Da-N-xttl ·□                                                                                                    |                |            |
| 1. | Analytics          | Comment visibility       | *                       | Sort by                     | Filename                                                                                                    | WADDEG mp4                                                                                                    | and the second |            |
| 1  | Comments           | Disable comments         |                         | Гор                         | VID-20200312-                                                                                                    | WA0056.mp4                                                                                                    | about 2 I <    | <          |
|    |                    | Show how many            | viewers like and di     | slike this video            |                                                                                                    |                                                                                                    |                |            |
|    | Subtitles          |                          |                         |                             | _                                                                                                    |                                                                                                    | ×              |            |
| 2  | Settings           | Finished processing      |                         |                             | _                                                                                                    |                                                                                                    | EXT            |            |
|    |                    | _                        | _                       |                             |                                                                                                    |                                                                                                    |                |            |

#### Step 14:

Click on "Next" to proceed further

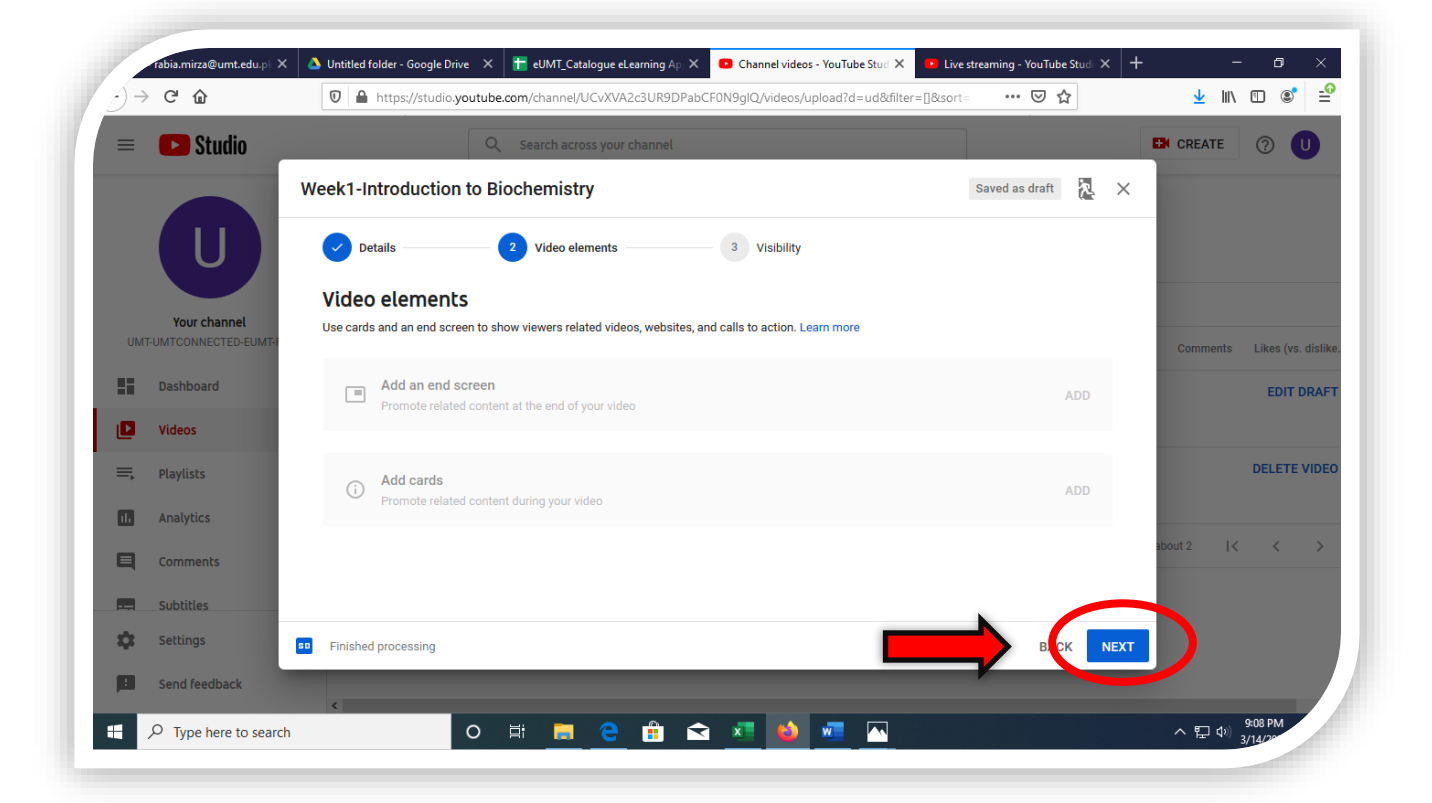

#### Step 15:

Select "Unlisted" and then click on "Save". Your video has been uploaded now.

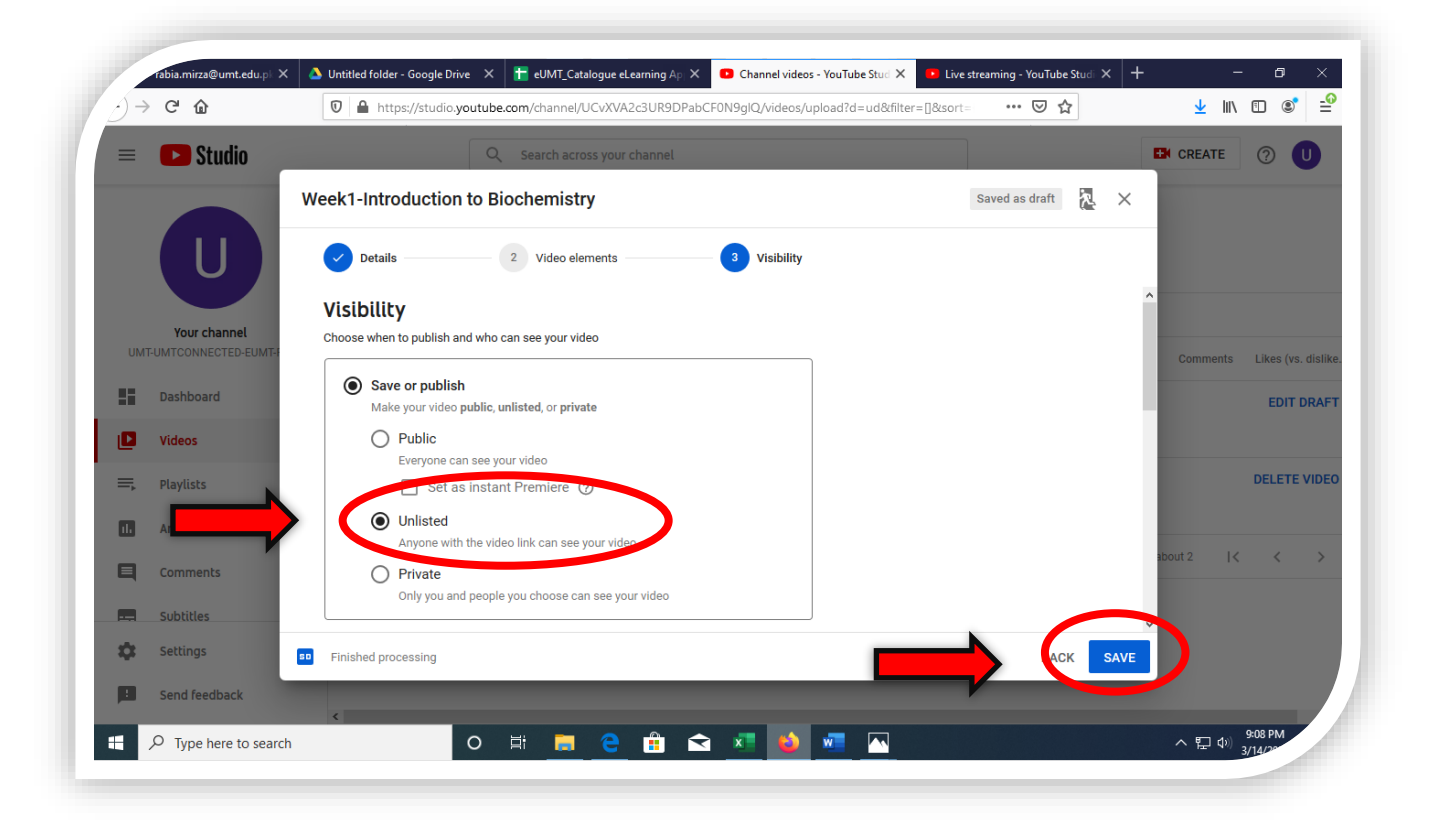

S.T.A.I.R.S. office is always there to help you out!

Feel free to visit the office 3S/32 Main Building

# Call Us @ 0307 444 6362 Email Us @ stairs@umt.edu.pk